# Getting Started with "Element451 Admin" Zoom Integration

App Marketplace > Element451 Admin

| Element451 Admin<br>By Element451<br>Works with: Zoom Meetings |          | Visit site to install                                                                                                    |  |
|----------------------------------------------------------------|----------|----------------------------------------------------------------------------------------------------|--|
| 7                                                              |          | App info Manage                                                                                                    |  |
| App Documentation                                              | >        | Categories:                                                                                                    |  |
| Privacy Policy                                                 | >        | Education CRM                                                                                                    |  |
| Thvacy Folicy                                                  | <i>,</i> | Create Zoom meetings from Element451.                                                                                                    |  |
| Terms of Use                                                   | >        | Create Zoom meetings from Element451. When you build an event in Element a                                                                                                 |  |
| Support                                                        | >        | Zoom meeting will be created and your Zoom link will be added to event<br>confirmations and reminders. Element will automatically mark who attended the<br>Zoom event too. |  |

| Getting Started with "Element451 Admin" Zoom Integration                | 1  |
|-------------------------------------------------------------------------|----|
| Prerequisites                                                           | 2  |
| Overview                                                                | 2  |
| How is your data used by Element451?                                    | 2  |
| How to install the integration?                                         | 3  |
| How to use the integration features?                                    | 5  |
| 1. Adding a new Meeting to your Event Date.                             | 5  |
| 2. Updating existing Date Meeting.                                      | 6  |
| Prerequisites                                                           | 7  |
| 3. Removing an existing Date Meeting.                                   | 7  |
| Prerequisites                                                           | 7  |
| 4. Tagging Event registrants as attended.                               | 8  |
| Prerequisites                                                           | 8  |
| How to uninstall the integration?                                       | 9  |
| 1. Uninstalling the "Element451 Admin" Add-on                           | 9  |
| 2. Uninstalling the "Element451 Admin" Add-on from Element451 Dashboard | 9  |
| Troubleshooting                                                         | 10 |
| Common Installation Issues                                              | 10 |
| Other issues                                                            | 10 |
| How to get support?                                                     | 10 |

# **Prerequisites**

- Zoom feature enabled for the Element451 Client.
- Element451 dashboard administrator user with:
  - Permissions to manage events on Events451 feature
  - Permissions to manage the Zoom application.
- Zoom account admin with permission to manage users, meetings.

# Overview

The Element451 Admin integration with Zoom allows you to create Zoom Meetings for your virtual events easily and from inside the Element451 Events dashboard. Users registered for your event will be automatically marked as attended as they join your event meeting.

Here are some terms to be familiar with as you read this document:

- "Client" refers to your School/Organization.
- "Meeting" will be used as a reference to a Zoom meeting.
- "Date" will be used as a reference to Element451 Event Dates.

# How is your data used by Element451?

- **Meetings details**: allows us to display and update meeting details, including the advanced settings. We will only see details for meetings created through Element451.
- **Profile email**: used to display the account that is currently signed in for Zoom integration.

# How to install the integration?

- 1. Access Element451 Client dashboard using your administrator credentials.
- 2. Navigate to the "Events" > "All Events" section on the side menu.

| Ę          | element <b>451</b> |     |                    |            |
|------------|--------------------|-----|--------------------|------------|
|            | Events             |     |                    |            |
| 292<br>292 | <b>2</b>           |     |                    |            |
| - W        | All Events         |     |                    |            |
|            | Featured Events    | 000 | Total Applications |            |
| ( <u></u>  | Event Series       |     | Name               | Total Apps |
| R          | Settings           |     | Kat Jackson        | 5          |
|            | _                  |     | КJ                 | 2          |
| 888        | 1                  |     | Simone de Beauvoir | 2          |
| 15         | <u>←</u>           |     | Gloria Steinem     | 2          |

3. Click to create a new virtual Event and select "Make it a Zoom" option.

| New Event<br>Enter the basic details of the event. |  |
|----------------------------------------------------|--|
|                                                    |  |
| Event name                                         |  |
| Virtual Zoom Event                                 |  |
|                                                    |  |
| Make it a Zoom                                     |  |
| Yes                                                |  |
| Manage Zoom links in Date section.                 |  |
| Event type                                         |  |

- 4. On Event view, navigate to "Event Overview" tab > "Event Date(s)".
- 5. Click the "Login to Zoom" button.

| Events / Virtual Zoom Event / Event Overview |                                       |                                                          |         |          |      |  |  |
|----------------------------------------------|---------------------------------------|----------------------------------------------------------|---------|----------|------|--|--|
| + Add Photo                                  | Virtual Zoo<br>Created by Oscar. Lori |                                                          |         |          | ۲    |  |  |
|                                              | Privacy Event t Public Colle          | ype<br>ge Fair Signups<br>Yes Categories<br>Admissions X |         |          |      |  |  |
| EVENT OVERVIEW                               | ATTENDEES SIGNUP                      | s                                                        |         |          |      |  |  |
| Description                                  |                                       | Event Date(s)                                            |         | Login to | Zoom |  |  |
| Event Date(s)                                | <b>_</b> ₽                            | DATES EXCLUSIONS TIME ZONE                               |         | L        |      |  |  |
|                                              |                                       | Date Day                                                 | Signups |          |      |  |  |
| Location                                     |                                       | Mar 11, 2021 Thursday, 09:00 AM - 11:00 AM               | 0       | /        | Ŵ    |  |  |
| ♣ Presenter(s)                               |                                       | Add a Date                                               |         |          |      |  |  |
| A 0                                          |                                       |                                                          |         |          |      |  |  |

6. Authorization screen on the Zoom website will appear and you will be asked to grant Element451 access to your information.

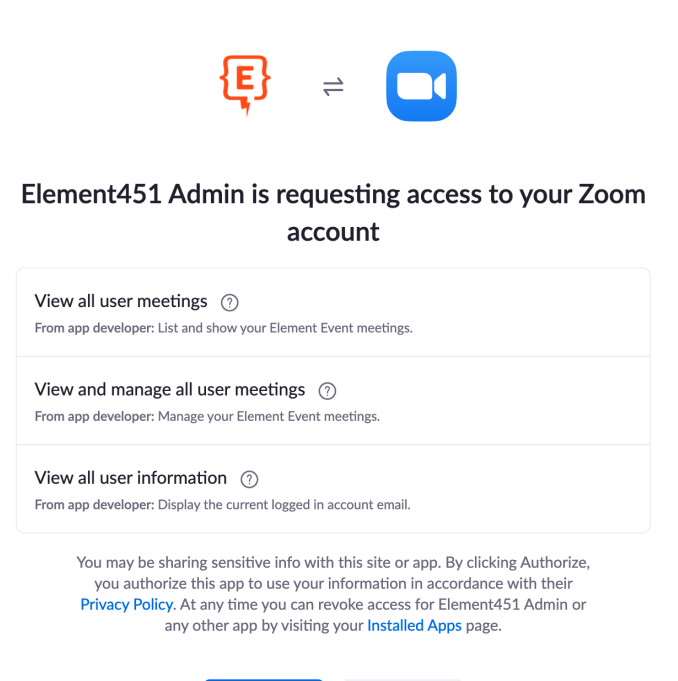

7. Once authorized you will be redirected to the Element451 Client dashboard and now you will see a "Zoom" button with your Zoom account email displayed. Here is where you can later logout from zoom integration.

Decline

Authorize

| Events / Virtual Zoom Event / Event Overview  |                                                                                                    |       |  |  |
|-----------------------------------------------|----------------------------------------------------------------------------------------------------|-------|--|--|
| Add Photo     Created                         | ual Zoom Event 🛞 Dratt 🗸                                                                                  | 0     |  |  |
| Privacy<br>Public<br>EVENT OVERVIEW ATTENDEES | Event type     Signups     Categories       College Fair     Yes     Categories       SIGNUPS     SIGNUPS |       |  |  |
| Description                                   | Event Date(s)                                                                                             | .com) |  |  |
| Event Date(s)                                 | DATES EXCLUSIONS TIME ZONE                                                                                |       |  |  |

Now you are ready to start creating Meetings for your Element451 Events.

#### How to use the integration features?

1. Adding a new Meeting to your Event Date.

When adding a new **Date** or updating an existing **Date**, you will see the "Add Zoom Meeting" button on the **Date** editing form. By clicking the button Element451 will instantly create a new **Meeting** for you.

| Single Date Event<br>Please fill out your event information. |           | ADI |
|--------------------------------------------------------------|-----------|-----|
|                                                              |           |     |
| Start Date                                                   | End Date  |     |
| 3/11/2021                                                    | 3/11/2021 | Ē   |
| Start Time                                                   | End Time  |     |
|                                                              |           |     |
| Event Link                                                   |           |     |
| Link for people to log in for this event date and time.      |           |     |
| Add zoom meeting                                             |           |     |
|                                                              |           |     |
|                                                              |           |     |

If you decide to discard a new **Date** instead of clicking "Add", Element451 will clean up the created **Meeting**. Once a **Meeting** has been added to an existing **Date** or the new **Date** has been added to your Event, you will have the option to update or unlink the **Meeting** using the "Delete" and "Manage" buttons under the event link in the **Date** editing form.

In case that your Element admin user email address matches a Zoom user email address from the available, then the **Meeting** will be added for that user automatically, you can still change this later by clicking on the "Manage" button.

In case an email address match is not found, then we will ask which user you want to add the **Meeting** for.

| Single Date Event<br>Please fill out your event information. |                          | ADD     |
|--------------------------------------------------------------|--------------------------|---------|
|                                                              |                          |         |
| Start Date                                                   | End Date                 |         |
| 3/11/2021                                                    | 3/11/2021                | Ē       |
| Start Time                                                   | End Time                 |         |
| Start Time                                                   | End Time                 |         |
| 09:00 am                                                     | 11:00 am                 | 0       |
| Event Link<br>https://us02web.zoom.us/j/86385084937?pwd=djf  | IkbUdBeGc5ejdvUmlEczNGdz | zhndz09 |
| Link for people to log in for this event date and time.      |                          |         |
| O Delete O Manage                                            |                          |         |
| - Manage                                                     |                          |         |
|                                                              |                          |         |

| Meeting Host Oscar Loria Select a zoom user you'd like to host this meeting.  Advanced Settings Registration type Attendees need to register for each occurrence to attend Automatic recording No Recording No Recording Contact email for registration Contact email for registration Contact name for registration Audio Both Telephony and VolP Cetermine how participants can join the audio portion of the meeting Start video when the host joins the meeting.                                                                                                    | DO |
|----------------------------------------------------------------------------------------------------|----|
| Meeting Host         Oscar Loria         Select a zoom user you'd like to host this meeting.         Advanced Settings         Registration type         Attendees need to register for each occurrence to attend         Automatic recording         No Recording         No Registration Required         Enable registration and set approval for the registration.         Contact email for registration         Contact name for registration.         Audio         Both Telephony and VoIP         Determine how participants can join the audio portion of the meeting.         Start video when the host joins the meeting.         Start video when participants join the meeting.                                                                                                    |    |
| Meeting Host Oscar Loria Select a zoom user you'd like to host this meeting.  Advanced Settings Registration type Attendees need to register for each occurrence to attend  Automatic recording No Recording No Recording Contact email for registration Contact email for registration Contact name for registration Audio Both Telephony and VoIP Determine how participants can join the audio portion of the meeting Start video when the host joins the meeting.                                                                                                    |    |
| Oscar Loria <ul> <li>Select a zoom user you'd like to host this meeting.</li> <li>Advanced Settings</li> <li>Registration type</li> <li>Attendees need to register for each occurrence to attend</li> <li>Automatic recording</li> <li>No Recording</li> <li>No Registration Required</li> <li>Enable registration Required</li> <li>Enable registration and set approval for the registration.</li> <li>Contact email for registration</li> <li>Contact name for registration</li> <li>Audio</li> <li>Both Telephony and VoIP</li> <li>Determine how participants can join the audio portion of the meeting.</li> <li>Start video when the host joins the meeting.</li> <li>Allow participants to in the amotion before the bot starts the proportion</li> <li>Allow participants to in the meeting.</li> <li>Allow participants to in the meeting.</li> <li>Allow participants to in the meeting.</li> <li>Allow participants to in the meeting.</li> <li>Allow participants to in the meeting.</li> <li>Allow participants to in the meeting.</li> <li>Allow participants to in the meeting.</li> <li>Allow participants to in the meeting.</li> <li>Allow participants to in the meeting.</li> <li>Allow participants to in the meeting.</li> <li>Allow participants to in the meeting.</li> <li>Allow participants to in the meeting.</li> <li>Allow participants participants par</li></ul> |    |
| Select a zoom user you'd like to host this meeting.  Advanced Settings Registration type Attendees need to register for each occurrence to attend  Automatic recording  Approval type No Registration Required Enable registration Required Enable registration and set approval for the registration.  Contact email for registration  Contact name for registration  Audio Both Telephony and VolP  Determine how participants can join the meeting.  Start video when the host joins the meeting.  Allow participants to in the meeting.                                                                                                    |    |
| Advanced Settings         Registration type         Attendees need to register for each occurrence to attend         Automatic recording       Approval type         No Recording       No Registration Required         Enable registration and set approval for the registration.         Contact email for registration       Contact name for registration         Audio         Both Telephony and VoIP          Determine how participants can join the audio portion of the meeting.          Start video when participants join the meeting.          Autown and to be participants join the meeting.                                                                                                    |    |
| Registration type         Attendees need to register for each occurrence to attend         Automatic recording       Approval type         No Registration Required       Enable registration Required         Contact email for registration       Contact name for registration         Audio       Enable registration         Both Telephony and VoIP          Determine how participants can join the audio portion of the meeting       Start video when the host joins the meeting.         Start video when participants join the meeting.                                                                                                    |    |
| Registration type         Attendees need to register for each occurrence to attend         Automatic recording       Approval type         No Recording       No Registration Required         Enable registration and set approval for the registration.         Contact email for registration       Contact name for registration         Audio         Both Telephony and VoIP          Determine how participants can join the audio portion of the meeting.         Start video when the host joins the meeting.         Audio when participants join the meeting.                                                                                                    |    |
| Attendees need to register for each occurrence to attend Automatic recording An O Recording Automatic recording Auto Contact email for registration Contact email for registration Contact name for registration Autio Both Telephony and VolP  Determine how participants can join the audio portion of the meeting Start video when the host joins the meeting. Start video when participants join the meeting.                                                                                                    | _  |
| Automatic recording     Approval type       No Recording     No Registration Required       Contact email for registration     Contact name for registration       Audio     Contact name for registration       Both Telephony and VoIP        Determine how participants can join the audio portion of the meeting        Start video when the host joins the meeting.                                                                                                    |    |
| Automatic recording     Approval type       No Recording     No Registration Required       Enable registration and set approval for the registration.       Contact email for registration     Contact name for registration       Audio       Both Telephony and VoIP        Determine how participants can join the audio portion of the meeting       Start video when the host joins the meeting.       Start video when participants join the meeting.                                                                                                    |    |
| No Recording       No Registration Required         Enable registration and set approval for the registration.         Contact email for registration         Contact name for registration         Audio         Both Telephony and VoIP         Petermine how participants can join the audio portion of the meeting.         Start video when the host joins the meeting.         Start video when participants join the meeting.                                                                                                    |    |
| Enable registration and set approval for the registration.  Contact email for registration  Audio Both Telephony and VoIP  Determine how participants can join the audio portion of the meeting  Start video when the host joins the meeting.  Start video when participants join the meeting.                                                                                                    | -  |
| Contact email for registration Contact name for registration                                                                                                    |    |
| Audio Both Telephony and VoIP                                                                                                    |    |
| Audio Both Telephony and VoIP  Determine how participants can join the audio portion of the meeting Start video when the host joins the meeting. Start video when participants join the meeting. Allow participants to join the meeting before the host starts the meeting                                                                                                    |    |
| Both Telephony and VoIP  Determine how participants can join the audio portion of the meeting  Start video when the host joins the meeting.  Start video when participants join the meeting.  Allow participants to join the meeting before the host starts the meeting                                                                                                    |    |
| Determine how participants can join the audio portion of the meeting Start video when the host joins the meeting. Start video when participants join the meeting. Allow participants to injust he meeting hofers the host starts the mosting                                                                                                    |    |
| Start video when the host joins the meeting.                                                                                                    |    |
| Start video when the host joins the meeting.                                                                                                    |    |
| Start video when participants join the meeting.                                                                                                    | No |
| Start video when participants join the meeting.                                                                                                    |    |
| Allow participants to join the meeting before the best starts the meeting                                                                                                    | No |
| Allow participants to join the meeting before the nost starts the meeting.                                                                                                    | No |
|                                                                                                    |    |
| Use a personal meeting ID.                                                                                                    | No |

Don't forget to click the "Add" or "Update" button at the top of the **Date** editing form to save your changes.

2. Updating existing Date Meeting.

Once you create a **Meeting** for a **Date**, any change you make to the **Date** on the date or time will be automatically saved and reflected in the added **Meeting** when the **Date** changes are saved.

If you click on the "Manage" button the edit screen will appear and you will be able to adjust the **Meeting** settings, these changes will be saved and reflected in the added **Meeting** as soon as you click on the "Update" button for the **Date** changes.

| Configure Zoom Meeting                                               |                                                            | DONE |
|----------------------------------------------------------------------|------------------------------------------------------------|------|
|                                                                      |                                                            |      |
| Meeting Host                                                         |                                                            |      |
| Oscar Loria                                                          | 7                                                          |      |
| Select a zoom user you'd like to host this meeting.                  | _                                                          |      |
| Advanced Settings                                                    |                                                            | ^    |
| Registration type                                                    |                                                            |      |
| Attendees need to register for each occurrence to attend             | d la la la la la la la la la la la la la                   | •    |
|                                                                      |                                                            |      |
| Automatic recording                                                  | Approval type                                              |      |
| No Recording                                                         | No Registration Required                                   | •    |
|                                                                      | Enable registration and set approval for the registration. |      |
| Contact email for registration                                       | Contact name for registration                              |      |
| Audio                                                                |                                                            |      |
| Both Telephony and VoIP                                              | *                                                          |      |
| Determine how participants can join the audio portion of the meeting | _                                                          |      |
| Start video when the host joins the meeting.                         | No                                                         |      |
| Start video when participants join the meeting.                      | No                                                         |      |
| Allow participants to join the meeting before the host st            | tarts the meeting.                                         |      |
| Use a personal meeting ID.                                           | No                                                         |      |
| Enable waiting room                                                  |                                                            |      |

#### Prerequisites

- Have an existing **Date** with a **Meeting** added.
- 3. Removing an existing Date Meeting.

You have the freedom to remove the **Meetings** added with your **Dates** whenever you want by clicking the "Delete" button.

This action will immediately remove the link between your **Date** and the **Meeting**, it's your decision if you also want to delete the **Meeting** associated.

You will get a confirmation dialog before proceeding with this action.

| Are you sure you want to delete this event date(s)?                   |
|-----------------------------------------------------------------------|
| Event has zoom meeting connected, do you want to delete that as well? |

No Yes

Prerequisites

• Have an existing **Date** with a **Meeting** added.

#### 4. Tagging Event registrants as attended.

Once the **Meeting** has been started and users start joining it, Zoom will let Element451 know who is joining the **Meeting**. Element451 will match those users by email address and mark them as "Attended" for the **Date** that is taking place. In order to take advantage of this feature, users must be required to join the meeting by signing into Zoom.

| Name        | Email                        | Attended | Event Date             | Number of People |
|-------------|------------------------------|----------|------------------------|------------------|
| Andrew Vest | oaloria+avest@element451.com | Yes      | Mar 2, 2021 - 05:00 PM | 1                |

Prerequisites

- A Date with a Meeting added.
- The Event must be live according to the **Date** date and time.
- The Meeting must have started.
- Users must be required to join the meeting by sign in to Zoom.

### How to uninstall the integration?

- 1. Uninstalling the "Element451 Admin" Add-on
  - 1. Login to your Zoom account and navigate to the Zoom App Marketplace.
  - 2. Click "Manage" > "Installed Apps" or search for the Element451 Admin App.
  - 3. Click the Element451 Admin App.
  - 4. Click Uninstall.

**Deauthorizing** the "Element451" integration will immediately remove any link between Element Event Dates and Meetings, by removing all your Meeting references and the access details for your Zoom Account, however we will not delete the Meetings from Zoom.

# 2. Uninstalling the "Element451 Admin" Add-on from Element451 Dashboard

- 1. Access Element451 client dashboard using your administrator credentials.
- 2. Navigate to the "Events" > "All Events" section on the Element451 dashboard side menu.
- 3. Click to edit an existing Event, or create a new Event.
- 4. On Event view, navigate to "Event Overview" tab > "Event Date(s)".
- 5. Click on the "Zoom" button and select "Logout".

This action will also deauthorize "Element451 Admin" application from your zoom account.

**Uninstalling** the "Element451" integration will immediately remove any link between Element Event Dates and Meetings, by removing all your Meeting references and the access details for your Zoom Account, however we will not delete the Meetings from Zoom.

| Events / Virtual Zoom Event / Event Overview   |                                                                                              |                               |
|------------------------------------------------|----------------------------------------------------------------------------------------------|-------------------------------|
| Add Photo     Add Photo     Privacy     Public | Jal Zoom Event (♥) □raft ♥<br>by Oscar. Loria<br>Event type<br>College Fair ♥ Signups<br>Yes | ۲                             |
| EVENT OVERVIEW ATTENDEES SIGNUPS               |                                                                                              |                               |
| Description                                    | Event Date(s)                                                                                | Zoom (oaloria@element451.com) |
| Event Date(s)                                  | 2 DATES EXCLUSIONS TIME ZONE                                                                 | Logout                        |
| Location                                       | Date Day                                                                                     | Signups                       |

# Troubleshooting

**Common Installation Issues** 

- Cannot access Events:
  - You might not have permissions to see this module. Check with your Element451 administrator.
- Cannot see "Login to Zoom" button:
  - You might not have permissions to install this feature. Check with your Element451 administrator.
  - Your organization account might not have Zoom feature enabled. Check with Element451 customer support.

Other issues

• Event registrant is not tagged as attended: This action is limited to the user signing in to Zoom email address matching the email address they have on Element451.

# How to get support?

If you experience any unexpected issues visit <u>Element451 help page</u> and see all the available contact channels.

©2021 Element451 Inc. All rights reserved. Element451® is a registered trademark of Element451 Inc.